## HH-Plan KiFibu-Dresden mit DATEV-Kontenplan

### Allgemeine Erläuterung

Mit der Version 5.00 wird in der KiFibu die Möglichkeit angeboten einen Voranschlag mit den neuen DATEV-Konten zu erstellen.

Voraussetzung dafür ist, dass eine neue Einrichtung mit der Einrichtungsart ,Datev' angelegt wird.

Dabei werden nur die alten Titel ignoriert und nur DATEV-Konten angelegt. Die Erfassung der Plandaten kann anschließend wie bisher erfolgen. Also entweder über Stammdaten/ Titelstamm/ Übersicht oder über HH-Plan/HH-Plan bearbeiten.

Beim Druck muss man darauf achten, dass der HH-Plan neue Struktur... ausgewählt wird.

### Schritt-für-Schritt-Anleitung für Haushaltsplanung 2020:

- 1. Neue Version 5.0 installieren
- 2. Neue Einrichtung erstellen:

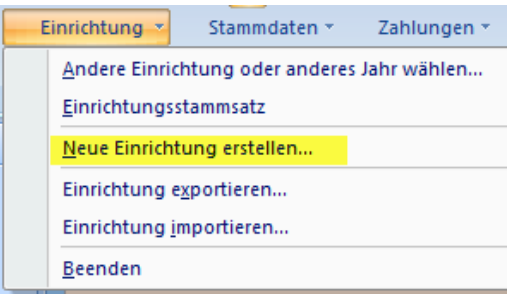

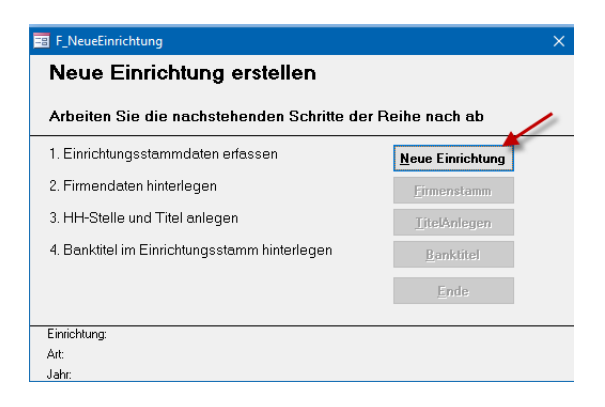

#### Hier unbedingt auf Art ,DATEV' achten!!

| 😑 Einrichtungen    |                                        |              |               |             | ×    |
|--------------------|----------------------------------------|--------------|---------------|-------------|------|
| Einrichtun         | g                                      |              |               | ⊻ei         | ter  |
| Suchwort:          | Mustergemeinde                         | Einrichtung: | 600           | Pfarrei-Nr. | 4711 |
| Anschrift Zeile 1: | Mustergemeinde St. Testus              | Art:         | 3 DATEV       | Mitglieder: | 3333 |
| Zeile 2:           |                                        | Rendant:     | Frau Dierking |             |      |
| Zeile 3:           |                                        |              |               |             |      |
| PLZ/Ort:           | 00000 Musterstadt                      | ]            |               |             |      |
|                    |                                        |              |               |             |      |
|                    |                                        |              |               |             |      |
|                    |                                        |              |               |             |      |
|                    |                                        |              |               |             |      |
|                    |                                        |              |               |             |      |
|                    |                                        |              |               |             |      |
|                    |                                        |              |               |             |      |
| Listenüberschrift: | Mustergemeinde St. Testus, Musterstadt |              |               |             |      |
| Datapata M. J. Tu  | and h hi hit 🖉 Lingafiltart Cuchar     |              |               |             |      |

## HH-Plan KiFibu-Dresden mit DATEV-Kontenplan

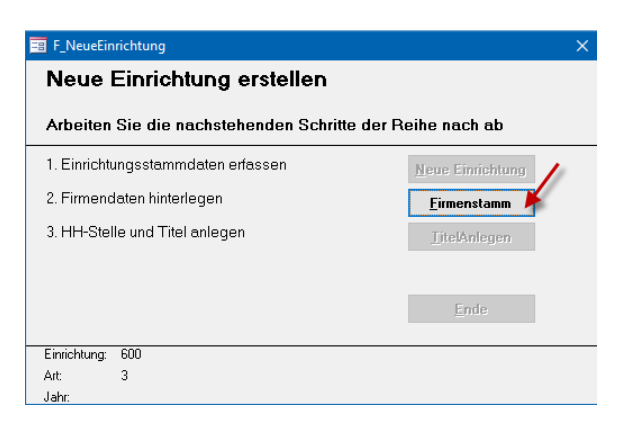

Hier unbedingt das Jahr 2019 vorgeben, da ja der Haushalt bereits im alten Jahr für das Folgejahr geplant wird.

| 😑 F_Firma                      |            |                |
|--------------------------------|------------|----------------|
| Firmendaten                    |            | <u>W</u> eiter |
| Einrichtung                    | 600        |                |
| Jahr                           | 2019       |                |
| Tage_Plus                      | 0          |                |
| Tage_Minus                     | 0          |                |
| ZahlungsRythmus                | 0          |                |
| Sortierung der Zahlungslisten: | Suchwort 🗸 |                |
| Eine Diskette pro Einrichtung? |            |                |
| letzte Journal-Nr.             | 0          |                |
| vorletzte Journal-Nr.          | 0          |                |
| letzte lfd.Nr.                 | 0          |                |
| In Arbeit                      | Nein       |                |
| endgültiger Jahresabschluss?   |            |                |
|                                |            |                |

#### Mit diesem Schritt werden die DATEV-Konten angelegt.

| F_NeueEinrichtung ×                                       |                      |  |  |  |  |  |
|-----------------------------------------------------------|----------------------|--|--|--|--|--|
| Neue Einrichtung erstellen                                |                      |  |  |  |  |  |
| Arbeiten Sie die nachstehenden Schritte der Reihe nach ab |                      |  |  |  |  |  |
| 1. Einrichtungsstammdaten erfassen                        | Neue Einrichtung     |  |  |  |  |  |
| 2. Firmendaten hinterlegen                                | <u>F</u> irmenstamm  |  |  |  |  |  |
| 3. HH-Stelle und Titel anlegen                            | <u>I</u> itelAnlegen |  |  |  |  |  |
|                                                           |                      |  |  |  |  |  |
|                                                           | Ende                 |  |  |  |  |  |
|                                                           |                      |  |  |  |  |  |
| Einrichtung: 600                                          |                      |  |  |  |  |  |
| Art: 3                                                    |                      |  |  |  |  |  |
| Jahr: 2019                                                |                      |  |  |  |  |  |

Danach kann die neue Einrichtung ausgewählt werden.

| Einrichtung                 |                   |                        |
|-----------------------------|-------------------|------------------------|
| Mit welcher<br>Einrichtung: | Einrichtun<br>🏧 🧹 | g wollen Sie arbeiten? |
| Jahr:                       | 2019 🗸            |                        |
|                             |                   | Musterstadt            |
|                             |                   | 4711                   |
|                             | <u>₩</u> eiter    | Abbrechen              |

# HH-Plan KiFibu-Dresden mit DATEV-Kontenplan

### Voranschlag erfassen mit neuem Kontenrahmen

Bei Anwahl der oben beschriebenen Einrichtung, wird man im Startbildschirm gleich farblich darauf hingewiesen, dass man sich in einem neuen Kontenrahmen befindet:

| Versionsinformation |  |  |  |  |  |
|---------------------|--|--|--|--|--|
| KiFibu - Dresden    |  |  |  |  |  |
| -DATEV-Variante-    |  |  |  |  |  |
| Version 5.00        |  |  |  |  |  |
|                     |  |  |  |  |  |

Die Voranschläge können wie bisher über den **Titelstamm** im Register – Übersicht- erfasst werden.

|   | 🔄 Versionsinformation 🔄 Titlet-Stammsatz |            |                     |                                    |   |                  |                  |           |           |              |   |          |
|---|------------------------------------------|------------|---------------------|------------------------------------|---|------------------|------------------|-----------|-----------|--------------|---|----------|
| : | Suchen nach Titel                        | : 137340   | × .                 | Einzelbuchungen Drucken            | B | eenden           |                  |           |           |              |   |          |
| E | inzelansicht -Übersich                   | ht-        |                     |                                    |   |                  |                  |           |           |              |   |          |
| [ | Titel or DATEV -t                        | ZW-Summe 🚽 | Grp-Tiitel KiFibu 🕞 | Kurzbezeichnung                    | ÷ | HH-Ansatz 2019 - | HH-Ansatz 2020 - | Bestand 🗸 | Geldkto - | KiFibu-Titel |   | Kontoart |
|   | 400100                                   | 0          | 5 09 000            | Stipendien                         |   | 0,00             | 0,00             | 0,00      |           | 509020       | E |          |
|   | 400200                                   | 0          | 5 09 000            | Stiftungen                         |   | 0,00             | 0,00             | 0,00      |           | 509030       | E |          |
|   | 400300                                   | 0          | 5 13 000            | Verkauf von Waren                  |   | 0,00             | 0,00             | 0,00      |           | 513330       | E |          |
|   | 400301                                   | 0          | 5 13 000            | Erlöse Basare                      |   | 0,00             | 0,00             | 0,00      |           | 513331       | E |          |
|   | 400303                                   | 0          | 5 13 000            | Erlöse Verwaltungsdienstleistungen |   | 0,00             | 0,00             | 0,00      |           | 513335       | E |          |
|   | 403010                                   | 0          | 5 03 000            | Pachtzinserträge                   |   | 0,00             | 0,00             | 0,00      |           | 503010       | E |          |

#### Neue Konten anlegen

Bei der Anlage von neuen Konten müssen Sie auf die Zuordnung zum KiFibuTitel und der Gruppensumme achten. Hier muss immer noch die KiFibu-Struktur angegeben werden.

#### (Intern:

Der Grund ist, dass die neue Struktur für die Jahresrechnung noch auf Basis der Kifibu-Titel aufgebaut ist und dieselbe Struktur auch für den HH-Plan mit DATEV-Konten gilt. Gespeichert in T\_Struktur\_Haushalt.)

Zusätzlich ist jetzt eine Kontoart vorzugeben:

- E = Ertrag
- A = Aufwand
- I = Interim (z.B. durchl. Posten Kollekten)

| Versionsinformation Titel-Stammsatz |              |                 |                  |                |                 |                 |                   |  |  |  |
|-------------------------------------|--------------|-----------------|------------------|----------------|-----------------|-----------------|-------------------|--|--|--|
| Suchen nach Ti                      | itel: 403500 | ) v <u>N</u> ei | uanlage <u>E</u> | inzelbuchungen | <u>L</u> öschen | <u>D</u> rucken | <u>B</u> eenden   |  |  |  |
| Einzelansicht -Übersicht-           |              |                 |                  |                |                 |                 |                   |  |  |  |
| DATEV-Konto 403500 Zwischensumme 0  |              |                 |                  |                |                 |                 |                   |  |  |  |
|                                     |              |                 |                  | Gruppensumme   | 503000 🗸        | 5.03. EINN      | AHMEN AUS GRUNDST |  |  |  |
| Kurzform                            | Einnahmen Ra | aumüberlassung  |                  | KiFibu-Titel   | 503080 🗸        | Einnahmen       | Raumüberlas       |  |  |  |
| Langform                            | Einnahmen Ra | aumüberlassung  |                  |                |                 |                 |                   |  |  |  |
|                                     |              |                 |                  |                |                 |                 |                   |  |  |  |
|                                     |              |                 | 2019             | )              |                 |                 |                   |  |  |  |
| Finanzkonto                         |              | HH_Ansatz       | 0,00             | )              |                 |                 |                   |  |  |  |
| Bestand                             | 0,00         | Gebucht         | 0,00             | )              |                 |                 |                   |  |  |  |
| Kontoart                            | E            | Differenz       | 0,00             | )              |                 |                 |                   |  |  |  |